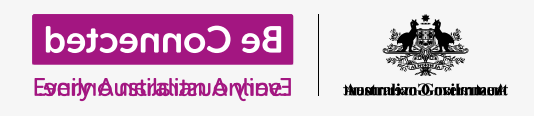

استخدام جهاز iPad الخاص بك للاستماع إلى البرامج الإذاعية المسجلة مسبقًا والتي يطلق عليها البودكاست.

باستخدام تطبيق مجاني مثل ABC Listen، يمكنك استخدام جهاز iPad الخاص بك للاستماع إلى كل برامج الراديو المفضلة إليك، إما مباشرة على الهواء، أو لاحقًا عندما يناسبك عبر **بودكاست**.

### ما الذي سوف تحتاجه

قبل بدء الدورة، تحقق من أن جهاز iPad الخاص بك تم شحنه، وتشغيله ويعرض الشاشة الرئيسية. يجب أن يكون برنامج تشغيل جهاز iPad الخاص بك محدثاً، ويجب أن يكون جهاز iPad الخاص بك متصلاً بشبكة Wi-Fi المنزلية والإنترنت. يجب أن يكون لديك أيضاً **كلمة سر Apple ID** في متناول يدك.

### استخدام تطبيق للاستماع إلى الراديو

يمكنك الاستماع إلى برامج الراديو المفضلة إليك على جهاز iPad الخاص بك باستخدام أحد التطبيقات. ويمكنك الاستماع إلى الراديو المباشر عبر الإنترنت من التطبيق، أو تنزيل برامج الراديو على جهاز iPad الخاص بك للاستماع إليها لاحقاً.

هناك الكثير من التطبيقات المختلفة للاختيار من بينها، وفي هذه الدورة، سنستخدم تطبيق **ABC Listen** المجاني. يظهر هذا التطبيق بشكل أفضل عندما يكون جهاز iPad الخاص بك في**الوضع العمودي**.

### تثبيت تطبيق ABC Listen

للحصول على التطبيق على جهاز iPad الخاص بك، يمكنك تنزيله من Apple **App Store**.

- .1 ابحث عن رمز App Store على شاشة جهاز IPad الرئيسة وأنقر عليه. سيفتح App Store.
  - **.2** انقر على العدسة المكبرة في أسفل اليمين لفتح صفحة **البحث**.
  - **.** أنقر فوق **شريط البحث** في أعلى الشاشة لإظهار لوحة المفاتيح. استخدم لوحة المفاتيح لكتابة .**ABC Listen**

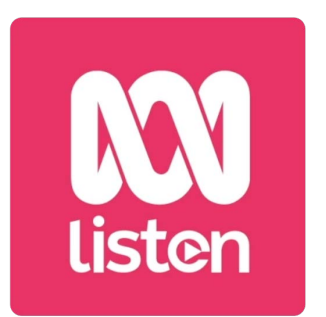

يمكن تنزيل تطبيقات البودكاست مثل ABC Listen من متجر ABC Listen

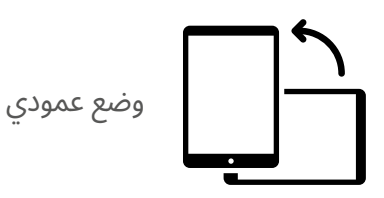

- **.4** أنقر على مفتاح **البحث** على لوحة المفاتيح للبحث يعرض App Store بعض نتائج البحث.
  - **.5** ستكون ABC Listen في أعلى القائمة. أنقر فوق زر Get.
- لذي توشك على استخدامه لتنزيل التطبيق. سيكون هذا Apple ID سيظهر لك مربع منبثق حساب Apple ID الذي توشك على استخدامه لتنزيل التطبيق. سيكون هذا هو الحساب الذي أنشأته عند إعداد جهاز iPad الخاص بك لأول مرة. أنقر فوق Install.
  - **.7** أدخل كلمة السر لحساب **Apple ID** الخاص بك. عند الانتهاء، انقر على زر **تسجيل الدخول**.
  - قد يظهر مربع، يسألك عما إذا كنت ترغب في أن يتذكر جهاز iPad الخاص بك كلمة السر الخاصة . بك لتنزيلات التطبيق الإضافية خلال الـ 15 دقيقة القادمة. الخيار الأكثر أماناً هو النقر على . Always Require.

تُعد الحاجة إلى إدخال كلمة السر الخاصة بك قبل تنزيل جميع التطبيقات المجانية والمدفوعة هي الأكثر أماناً، ولكن يمكنك دائماً تعديل هذا الخيار في تطبيق إعدادات iPad إذا غيرت رأيك.

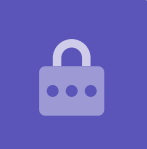

9. سيتم تثبيت تطبيق ABC Listen في الخلفية. سينتهي التثبيت عندما يمكنك رؤية زر **Open** في أعلى الشاشة. انقر فوق زر **الصفحة الرئيسية** لإغلاق **App Store** والعودة إلى الشاشة الرئيسية.

### فتح تطبيق ABC Listen

على الشاشة الرئيسية، ابحث عن رمز **ABC Listen** ثم انقر فوقه لتشغيل تطبيق ABC Listen. ثم ستظهر شاشة ABC Listen الرئيسية.

### كيفية الاستماع للراديو المباشر

في الأعلى، تحت **Live Now** توجد محطات راديو يمكنك الاستماع إليها. يمكنك التمرير إلى اليسار لرؤية المزيد من المحطات والنقر على محطة للاستماع.

## كيفية الاستماع إلى البث الإذاعي (بودكاست)

**البث الإذاعي** هو حلقة مسجلة من برنامج إذاعي، يمكنك تنزيلها على جهاز iPad الخاص بك وتشغيلها في أي وقت. إنها طريقة مفيدة حقًا للحاق بالحلقات التي فاتتك في الأسبوع.

في تطبيق ABC Listen، يمكنك العثور على ملفات بودكاست على الشاشة الرئيسية. ويمكنك رؤية بعض الاقتراحات، كما يمكنك التمرير لليمين واليسار لرؤية المزيد. مرر لأسفل لرؤية المزيد من ملفات البودكاست، مرتبة حسب الفئة.

ما عليك سوى النقر على حلقة لبدء تشغيلها. وهدا ما يُسمى **بالبث المباشر** وإذا كان جهاز iPad الخاص بك يستخدم بطاقة SIM للاتصال بالإنترنت، فسيستخدم بيانات هاتف الموبايل. سنخبرك لاحقًا في هذا الدليل بكيفية تنزيل ملفات بودكاست لحفظ بيانات الموبايل.

### استخدام خيار التصفح

في الجزء السفلي الأيمن من الشاشة، ابحث عن رمز العدسة المكبرة وأنقر عليه. ويؤدي ذلك إلى فتح ميزة **التصفح** حيث يمكنك البحث عن أي بودكاست تريده.

> يمكنك العثور على بودكاست يهمك باستخدام قائمة **البرامج حسب الموضوع.** أنقر فوق موضوع ما لمشاهدة جميع ملفات البودكاست الخاصة به أو أنقر فوق **كافة البرامج من A إلى Z** للحصول على قائمة كاملة.

### البحث عن برنامجك المفضل

سنستخدم **شريط البحث** في أعلى الشاشة للعثور على البودكاست لبرنامجنا المفضل، **التقرير الصحي**.

- ا أنقر في **شريط البحث** لإظهار لوحة مفاتيح جهاز iPad واكتب التقرير الصحي. يظهر البرنامج كنتيجة البحث.
- 2. انقر في أي مكان في البرنامج لفتحه على شاشة جديدة. مرر لأسفل للاطلاع على قائمة ملفات البودكاست المتاحة.
- استمع إلى أي بودكاست مباشرةً من هذه القائمة من خلال النقر عليه. تذكر، هذا يسمى البث.
  إذا كان جهاز iPad الخاص بك يستخدم بطاقة SIM بدلاً من شبكة Wi-Fi المنزلية للاتصال بالإنترنت، فسيستخدم بعضاً من مخصصات بيانات هاتفك الموبايل.

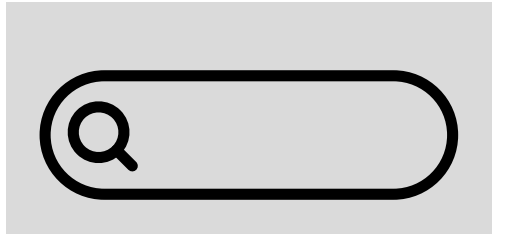

اكتب اسم البودكاست فى شريط البحث للعثور عليه

#### تنزيل ملفات البودكاست

سيؤدي تنزيل ملف بودكاست إلى حفظها على جهاز iPad الخاص بك، حتى تتمكن من الاستماع إليها لاحقًا، أو عندما تكون بالخارج، دون استخدام مخصصات بيانات الموبايل الخاصة بك. لتنزيل بودكاست:

- انقر على النقاط العمودية الثلاث الموجودة على يمين تاريخ البودكاست لفتح قائمة الخيارات.  $oldsymbol{1}$ 
  - **2.** أنقر على **تنزيل**.

عند بث بودكاست أو محطة راديو باستخدام مخصصات بيانات الموبايل لجهاز iPad الخاص بك، تذكر أن تتوقف عن التشغيل عند الانتهاء من الاستماع. يمكن للتطبيقات الاستمرار في العمل في الخلفية واستخدام بياناتك دون أن تدرك!

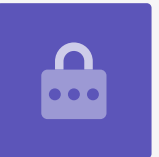

3. سيتم تنزيل البودكاست على جهاز iPad الخاص بك. عند الانتهاء، ستظهر علامة صح صغيرة بالقرب من اسم الحلقة.

### التحقق من أنه تم تنزيل البودكاست

للتحقق من أنه تم تنزيل البودكاست:

- المن في الجزء السفلي من الشاشة، انقر فوق **مكتبتي**، وفي أعلى الشاشة التالية، انقر فوق ${
  m rightarrow rightarrow rightarr$
- 2 سترى قائمة بملفات البودكاست التي تم تنزيلها حتى الآن. في الوقت الحالي، هناك بودكاست واحد فقط فى قائمتنا.

- انقر عليه وسيبدأ تشغيل البودكاست تلقائياً. لإيقاف التشغيل، انقر على زر**الإيقاف المؤقت.** الكبير في أسفل الشاشة.
  - **4**. يتحول زر **الإيقاف المؤقت** زر **تشغيل**. انقر لبدء التشغيل مرة أخرى.

#### ضوابط بودكاست المفيدة

يوجد على جانبي زر **التشغيل/الإيقاف المؤقت** الكبير بعض الضوابط المفيدة الأخرى، لذا فلنلق نظرة عليها الآن.

- يعيدك الرمز الأول الذي يحتوي على 15 داخل سهم الرجوع 15 ثانية، للمدة التي لم تستمع . فيها لما قيل للتو!
  - **.** يتيح لك الرمز الذي يحتوي على 90 داخل سهم الأمام تخطي 90 ثانية للأمام.
- . الرمز الأخير هو ميزة **Sleep Timer** . يتيح لك هذا تحديد وقت لإيقاف تشغيل البودكاست، وهو أمر رائع إذا كنت تستمع إلى البودكاست أثناء النوم!
  - 4. أنقر على Sleep Timer الآن، ثم أنقر على **إنهاء البرنامج الحالي**. ثم أنقر على سهم **الرجوع** للعودة إلى البودكاست.

#### الاشتراك في البودكاست

إذا كنت قد استمتعت ببودكاست، يمكنك الاشتراك للاستماع إلى كل حلقة متاحة، وتلقي الحلقات الجديدة تلقائيًا عند إصدارها.

- . مع استمرار فتح البودكاست، انقر على النقاط العمودية الثلاث بالقرب من الركن الأيمن السفلي.
  - **.2** من قائمة الخيارات التي تظهر، انقر **فوق الاشتراك في هذا البرنامج**.
- یظهر خیار تنزیل حلقات البودکاست الجدیدة تلقائیاً باستخدام Wi-Fi. هذه میزة مفیدة تساعد علی حفظ بیانات. هاتفك الموبایل، لذا أنقر علی **تمكین التنزیل التلقائی** لتشغیلها والعودة إلی البودکاست الخاص بك.
  - **4**. لقد اشترکت الآن فی بودکاست.

#### تحقق من اشتراكات البودكاست الخاصة بك

يمكنك التحقق من ملفات البودكاست التي اشتركت فيها في أي وقت من خلال العودة إلى شاشة **مكتبتي**. لفعل هذا:

- از اكنت تستمع إلى ملف بودكاست بالفعل، انظر إلى الزاوية العلوية اليسرى من الشاشة وانقر على **السهم الذي يشير للأسفل**. يعيدك هذا إلى شاشة البرنامج الرئيسية للبودكاست.
  - **.** بعد ذلك، انظر إلى الخيارات الموجودة أسفل الشاشة وانقر على **مكتبتي**.
  - .3 تظهر شاشة مكتبتي، وسترى أي ملفات بودكاست تم الإشتراك فيها مدرجة ضمن البرامج التى تم الإشتراك فيها.

الآن، كلما زرت تطبيق ABC Listen، ستظهر جميع ملفات البودكاست التي تم تنزيلها تلقائياً في **مكتبتي**، جاهزة للتشغيل.

#### حذف ملفات البودكاست القديمة تلقائياً

يمكن لجهاز iPad الخاص بك حذف ملفات البودكاست تلقائيًا بعد الاستماع إليها. سيؤدي ذلك إلى توفير مساحة على جهاز iPad الخاص بك للحلقات الجديدة.

- **1.** من شاشة **مكتبتي**، أنقر على رمز الإعدادات في أعلى يسار الشاشة.
- **.2** على شاشة الإعدادات، أنقر على **تنزيلات** لفتح شاشة **إعدادات التنزيل**.
- **.** أنقر على إعداد**حذف 24 ساعة بعد الاستماع**. ينتقل المفتاح إلى اليمين ويتغير لونه.
- **4**. للانتهاء، انقر على **الشاسة الرئيسية** لإغلاق تطبيق ABC Listen والعودة إلى الشاشة الرئيسية.

#### البقاء آمنين مع تطبيقات البودكاست

تطبيقات البودكاست ممتعة، ولكن من المهم أن تتأكد من أنها آمنة أيضاً وأن معلوماتك الشخصية وجهازك محميان.

- استخدم فقط التطبيقات من App Store (لأجهزة Apple) و Play Store (لأجهزة Android).
- تحتوي ملفات بودكاست على صوت وصور، وعندما تطلب تطبيقات بودكاست الوصول إلى الوسائط والصور والملفات، فإنها تحتاج إلى إذن لحفظ الصوت والصور على هاتفك أو جهازك اللوحي. يُعد ذلك ضروريًا إذا كنت ترغب في تنزيل ملف بودكاست على هاتفك أو جهازك اللوحي، فمن الآمن القيام بذلك.
  - إذا طلب تطبيق بودكاست الحصول على إذن للقيام بشيء غريب، مثل إجراء مكالمات هاتفية، فلا تعطيه هذا الإذن.
    - لا تستخدم أبدا شبكة Wi-Fi العامة لإدخال التفاصيل الشخصية أو كلمات المرور في تطبيق.